# 【iPAS 經濟部產業人才能力鑑定-團報流程說明】

一、登入考生服務專區,點選「團體報名」

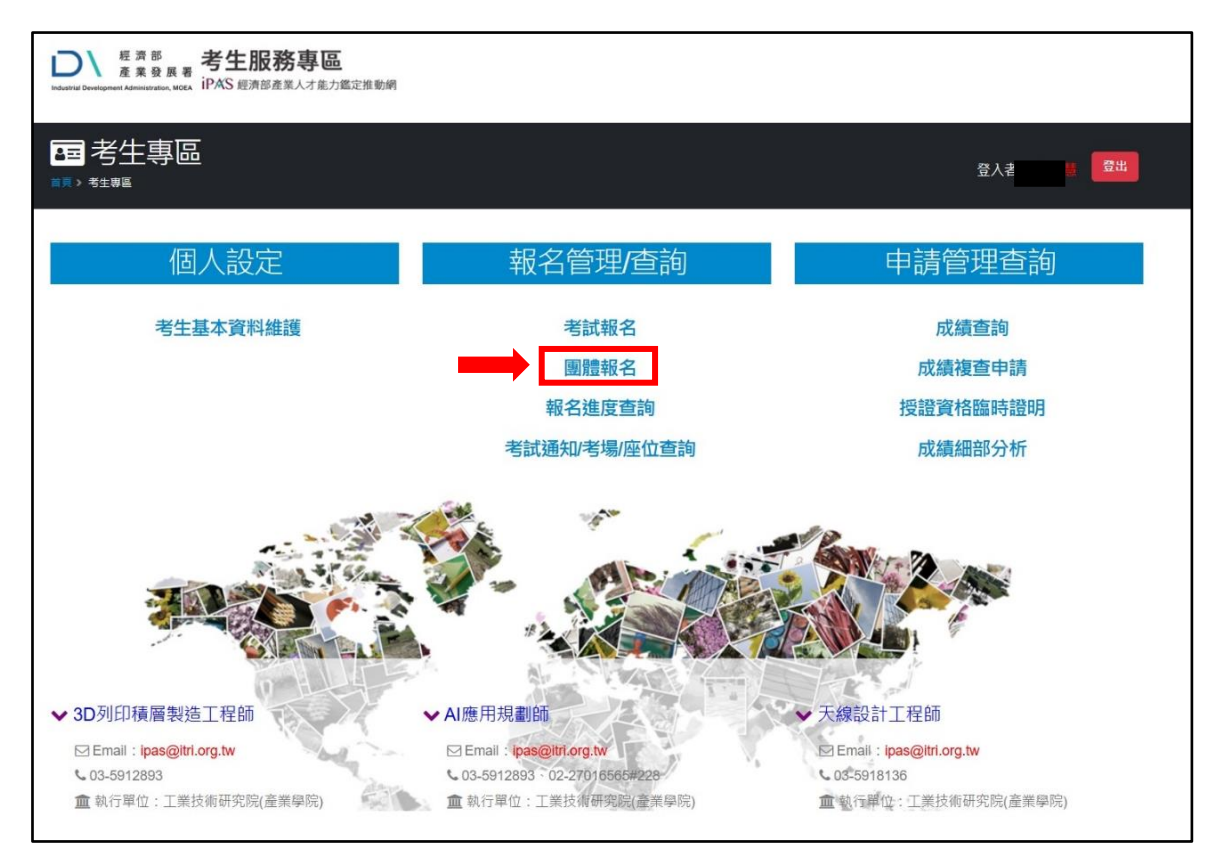

## 二<sup>、</sup>點選要報名的團報考試的項目

| ■團體       | 報名<br><sup>家名電差直為 &gt; 置議報名</sup> |   | æ          | 人者:林*曹                 |
|-----------|-----------------------------------|---|------------|------------------------|
| 顧示 50 ♥ € | 崔结束                               |   |            | 搜尋:                    |
| 報名/維護     | 考試活動名稱                            | ÷ | 考試日期(詳見簡章) | 報名起迄日期                 |
| 服名去       | 114 年度第一次初級3D列印積層製造工程師能力鑑定        |   | 2025/05/17 | 2025/01/10 ~ 2025/04/1 |
| 服名去       | 114 年度第一次天線設計工程師-初級能力鑑定           |   | 2025/05/17 | 2025/01/10 ~ 2025/04/1 |
| 服名去       | 114 年度第一灾感知系统整合應用工程師能力鑑定-初級能力鑑定   |   | 2025/05/17 | 2025/01/10 ~ 2025/04/1 |
| 服名去       | 114 年度第一次智慧生產工程師能力鑑定-初級能力鑑定       |   | 2025/05/17 | 2025/01/10 ~ 2025/04/1 |
| 服名去       | 114 年度第一次淨零破現劃管理師能力鑑定-初級能力鑑定      |   | 2025/05/03 | 2025/01/10 ~ 2025/04/1 |
| 服名去       | 114 年度第一次無形資產評價管理師能力鑑定-初級能力鑑定     |   | 2025/05/17 | 2025/01/10 ~ 2025/04/1 |
| 服名去       | 114 年度第一次電動車機電整合工程師-初級能力鑑定        |   | 2025/05/17 | 2025/01/10 ~ 2025/04/1 |
| 服名去       | 114 年度第一次電磁相容工程師-初級能力鑑定           |   | 2025/05/17 | 2025/01/10 ~ 2025/04/1 |
| 服名去       | 114年度第一次AI應用規劃師·中級能力鑑定            |   | 2025/05/17 | 2025/01/10 ~ 2025/04/1 |
| 报名夫       | 114年度第二次AI應用規劃師-初級能力鑑定            |   | 2025/05/03 | 2025/01/10 ~ 2025/04/1 |

三、輸入團報折扣碼並勾選「同意團報單位檢視我的個人基本資料」後按「核對折扣碼」

|        | <sup>第 部</sup> 考生服務専団<br><sup>業 役 展 番</sup> 考生服務専団<br><sup>業 役 展 番</sup> オ<br><sup>1</sup> PAS 照新部産業人才能 |                    |            |                         |
|--------|----------------------------------------------------------------------------------------------------|--------------------|------------|-------------------------|
| 现名去    | 114 年度第一次初級3D列印                                                                                         | 5ES3L              | £ 05/17    | 2025/01/10 ~ 2025/04/11 |
| 醫名去    | 114 年度第一次天線設計工                                                                                          | ✔ 同意團報單位檢視我的個人基本資料 | £ 05/17    | 2025/01/10 ~ 2025/04/11 |
| 服名去    | 114 年度第一次感知系統整                                                                                          | 1                  | 5 05/17    | 2025/01/10 ~ 2025/04/11 |
| 服名去    | 114 年度第一次智慧生產工                                                                                          |                    | 2( 05/17   | 2025/01/10 ~ 2025/04/11 |
| 服名去    | 114 年度第一次淨零碳規劃管                                                                                         | 理師能力鑑定-初級能力鑑定      | 2025/05/03 | 2025/01/10 ~ 2025/04/11 |
| 服名去    | 114 年度第一次無形資產評價                                                                                         | 1管理師能力鑑定-初級能力鑑定    | 2025/05/17 | 2025/01/10 ~ 2025/04/11 |
| 服名去    | 114 年度第一次電動車機電器                                                                                         | 给工程師-初級能力鑑定        | 2025/05/17 | 2025/01/10 ~ 2025/04/11 |
| 服名去    | 114 年度第一次電磁相容工程                                                                                         | (師-初級能力 <b>鑑</b> 定 | 2025/05/17 | 2025/01/10 ~ 2025/04/11 |
| 服名去    | 114年度第一次AI應用規劃師                                                                                         | 中級能力鑑定             | 2025/05/17 | 2025/01/10 ~ 2025/04/11 |
| 服名去    | 114年度第三次AI應用現劃師·                                                                                        | 初級能力鑑定             | 2025/05/03 | 2025/01/10 ~ 2025/04/11 |
| 顧示第1至1 | 0 藥結果,共 10 筆                                                                                            |                    |            | 上一頁 1 下一頁               |

#### 四、閱讀告知事項後點選「同意」

| レン<br>歴済部<br>産業役員<br>Instante Severagenter Administratives M                                                                                                    | 表 考生服務專區<br>(i PAS 經濟部產業人才集力鑑定推動網                                                                                                    |                                                                                                    |        |
|----------------------------------------------------------------------------------------------------|----------------------------------------------------------------------------------------------------|----------------------------------------------------------------------------------------------------|--------|
| <b>首員 &gt; 市生物語 &gt; 個人賞</b>                                                                                                    | 赵董集、處理及利用之告知暨同意書                                                                                                    |                                                                                                    |        |
| 考生署並同業書<br>日大回訳:1:4 人工工業                                                                                                    | → <u>step 1</u><br>量本資料填寫 → <u>就名資料填寫</u><br>长社3年2町70月95                                                                                                    | 3 → step 3<br>系版力量定量算算版 → step 4<br>完成線上報名                                                                                                    |        |
| り、「「「「」」」の「「」」「「」」」の「「」」「「」」」の「「」」「」」の「「」」」の「「」」」の「「」」」の「」」」の「「」」」の「」」の「」」。」。」。」。 | 巨权们研究院                                                                                                    | <u>經濟部座耒歿辰者</u><br>告知事項                                                                                                    |        |
| 1700年7日<br>財業法人工業技術研<br>理及利用您的個人質                                                                                                    | <u>究院</u> (下稱本院)執行推動人才培育相關樂務等,將蒐集、處<br>料(下稱個寶),謹先告知下列事項:                                                                                                    | <u>运用后重控股票置</u> (下稱本署)執行推動人才培育相關樂務等,將蒐集、處理及利<br>用您的個人資料(下稱領資),運先告知下列事項;                                                                                                    |        |
| 1. 鬼異曰曰: : ' 078<br>「22會計與個間<br>2. 個證頻別: 「C001<br>人描述, 、「C051<br>人記述, 、「C051                                                                                                    | 1番、管制老袋英具他创考管理」、「109路宽成副級行政」、<br>段務」、「157週查、統計與研究分析」等相關學查。<br>排離個人者」、「C003 政府資料中之辨識者」、「C011 個<br>學校記錄」、「C052 資格成技術」、「C057學生(員)、應考<br>現行之學優優形」、「C064 T作細論」、「C093相容。 | <ol> <li>鬼集目的: 1078計畫、軍部港板與其他中零筐成, 1109款育成31股打成)、<br/>129會計與相關服務, 15571歲值,(約18內研究分析), 費相關單宜。</li> <li>償證類別: 「C001 辨識個人者」、「C003 設所資料中之辨識者」、「C011 個<br/>人描述」、「C051 嬰形な認知、「C052 資格成狀病」、「C057 型上(Д), 准考<br/>人記載、「C051 現行之學懂得形」、「C064 干部局」、「C053 解充交</li> </ol> |        |
| 易」(支付金額)等<br>3. 利用期間:至蒐集                                                                                                    | 或其他得以直接或間接識別您個人之資料。<br>目的消失為止。                                                                                                    | 易。(支付金額)等。或其他得以直接或間接識別您個人之資料。 3.利用期間:至蒐集目的消失為止。                                                                                                    |        |
| <ol> <li>4.利用地區:中華民</li> <li>5.利用者:本院及其</li> </ol>                                                                                                    | 國地區及本院駐點及辦事盧所在地區。<br>他與本院有業務往來之公務及非公務機關。                                                                                                    | <ol> <li>利用地區:中華民國地區及本署辦事處所在地區。</li> <li>利用者:本署及其他與本署有業務往來之公務及非公務機關。</li> </ol>                                                                                                    |        |
| 6. 利用方式:在不達                                                                                                    | 反蒐集目的的前提下,以網際網路、電子郵件、書面、傳真及                                                                                                    | 6. 利用方式:在不建反蒐集目的的前提下,以網際網路、電子郵件、書面、傳真及                                                                                                    |        |
| 其他含法方式利用<br>7. 您得以書面主張下<br>人類的或類常規構<br>8. 最早期的構成書本。<br>C. 國家常知道書書。<br>D. 最早得正要集。都<br>E. 國家得能。<br>E. 國家得能。                                                                                                    | 之。<br>刘徽利:<br><sup>建筑利用,</sup>                                                                                                    | 其他合法方式利用之。<br>7. 您得以書面主張下列維利:<br>A. 宣政驾驶缓缓。<br>B. 國式架驗機構報本。<br>C. 國家規模或要正<br>D. 國家保護機構和。<br>E. 國家開修。<br>E. 國家開修。                                                                                                    |        |
| 若有上述需求,請                                                                                                    | 與承辦人員。(聯絡電話:03-5915184,服務信箱: ipas@                                                                                                    | 若有上述需求,請與承辦人員。(聯絡電話:03-5915184,服務信箱: ipas@                                                                                                    |        |
| itri.org.tw)聯繫,本                                                                                                    | 院將依法進行回覆。                                                                                                    | itri.org.tw)聯繫,本署將依法進行回覆。                                                                                                    |        |
| <ol> <li>8. 您若不發署本告知</li> <li>9. 對本院所持有您的</li> </ol>                                                                                                    | 暨同意書,本院將無法提供您特定目的範圍內之相關服務。<br>固寶,本院會按照政府相關法規保密並予以妥善保管。                                                                                                    | <ol> <li>您若不簽署本告知暨同意書,本署將無法提供您特定目的範圍內之相關服務。</li> <li>對本署所持有您的個實,本署會按照政府相關法規保密並予以妥善保管。</li> </ol>                                                                                                    |        |
|                                                                                                    | 中華民國 114年2月21日                                                                                                    | 中華民國 114年2月21日                                                                                                    |        |
| <ul> <li>▼ 本人已</li> <li>▼ 本人已</li> </ul>                                                                                                    | 間接並瞭解上述告知事項,並同意 <u>主要發展署</u> 在符合上述告知事項<br>問題並瞭解上述告知事項,並同意 <u>工研除</u> 在符合上述告知事項範則                                                                                   | 霓範圍內,蒐集:處理及利用本人的個寶。本項同童得以電子文件方式表達。<br>18內,蒐集:處理及利用本人的個寶。本項同意得以電子文件方式表達。                                                                                                    |        |
|                                                                                                    |                                                                                                    | ¥ 不同意                                                                                                    | _      |
| ※若已勾選同意告知事                                                                                                    | 頃,但"同意"按鈕無法點選,請重新取將勾選後,再重複勾選動作即可進                                                                                                    | 行下一步耀!                                                                                                    | CO TOP |

## 五、確認報名資料後點選「存檔」

| 专工律益问意曾                                  | → 基本資料填寫                                                        | → 報名資料填寫 | → 各能力鑑定繳費資訊         | 完成線上報名 |
|------------------------------------------|-----------------------------------------------------------------|----------|---------------------|--------|
| "考試活動                                    |                                                                 |          |                     |        |
| 身份證號                                     |                                                                 |          |                     |        |
|                                          |                                                                 |          |                     |        |
|                                          |                                                                 |          |                     |        |
|                                          |                                                                 |          |                     |        |
|                                          |                                                                 |          |                     |        |
| "報考方式                                    | <b>●</b> 團體                                                     |          |                     |        |
| "報考考區                                    | 虎尾區                                                             | 報名編號     | (铜名完成後, 茨水雅由系统自動取值帶 |        |
|                                          |                                                                 |          |                     |        |
|                                          | K                                                               |          |                     |        |
| "報名來源                                    | □ 企業/學校園1                                                       | 確認報老地區   |                     |        |
| "報名來源                                    | □ 企業/學校園 <b>注</b>                                               | 確認報考地區   |                     |        |
| "報名來源<br>"經濟部人培完訓及人培發                    | □ 企業/學校型 <b>請</b><br>其它來源                                       | 確認報考地區   |                     |        |
| "戰名來源<br>"經濟部人培完訓及人培發<br>證單位             | □ 企業/學校至<br>其它來源<br>無                                           | 確認報考地區   |                     |        |
| *報名來源<br>*經濟部人培完訓及人培發<br>證單位<br>便應費用資格說明 | □ 企業/學校室へ<br>其它來源<br>無                                          | 確認報考地區   |                     |        |
| *報名來源<br>*經濟部人培完訓及人培發<br>整單位<br>優惠費用資格說明 | <ul> <li>○ 企業/學校室へ</li> <li>請<br/>其它來源</li> <li>無</li> </ul>    | 確認報考地區   |                     |        |
| *報名來源<br>*經濟部人培完訓及人培發<br>證單位<br>優惠費用資格說明 | □ 企業/學校至1<br>其它来源<br>無                                          | 確認報考地區   |                     |        |
| *報名來源<br>*經濟部人增完訓及人增發<br>整單位<br>優思費用資格說明 | <ul> <li>□ 企業/學校室へ</li> <li>請</li> <li>其它來源</li> </ul>          | 確認報考地區   |                     |        |
| *報名來源<br>*經濟部人培完訓及人培發<br>證單位<br>優惠費用資格說明 | <ul> <li>☆業/學校室へ</li> <li>講</li> <li>其它来源</li> <li>無</li> </ul> | 確認報考地區   |                     |        |

## 六、再次確認報考資料後點選「OK」

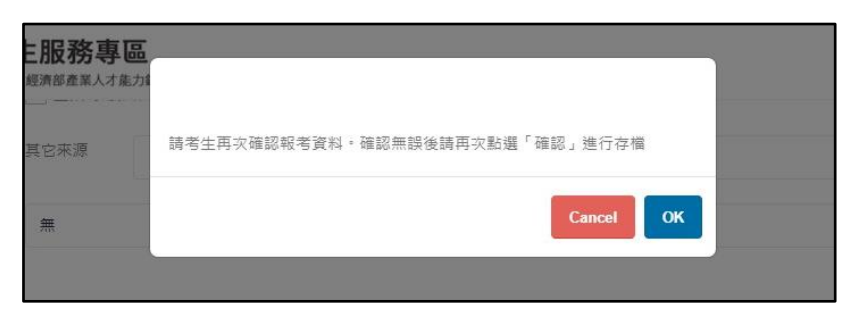

七、完成報名後點選「OK」

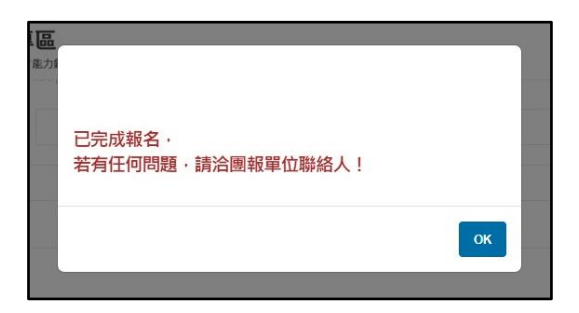

八、確認個人基本資料,點選「下一步」

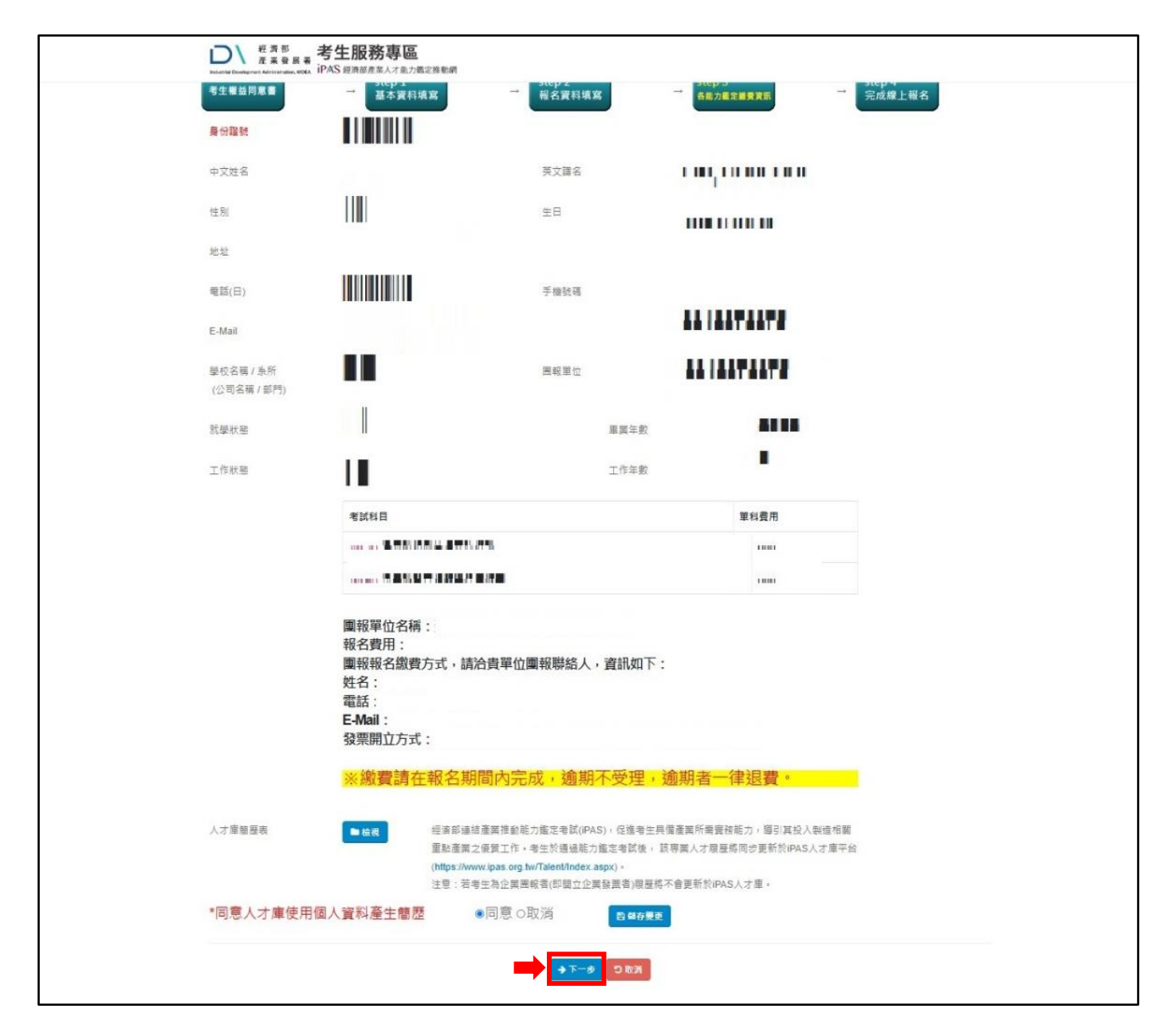

## 九、點選「OK」

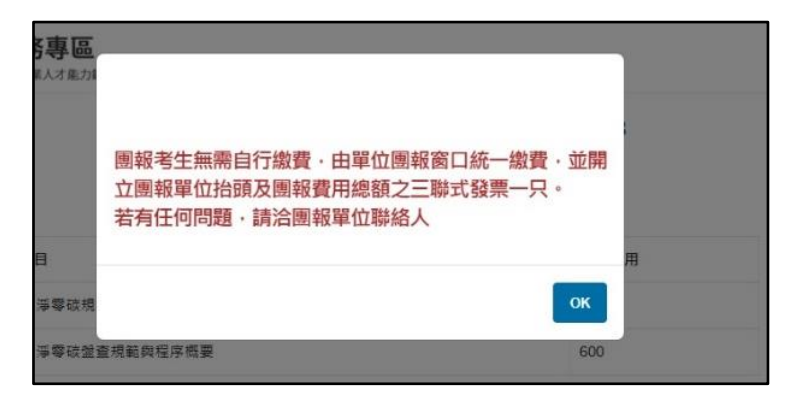

#### 十、完成線上報名後,請至「報名進度」查詢並列印該畫面,攜帶報名進度截圖(如下)至技檢中心繳交報

名資料及報名費用。

※未完成繳費者,視同未完成報名。

## 

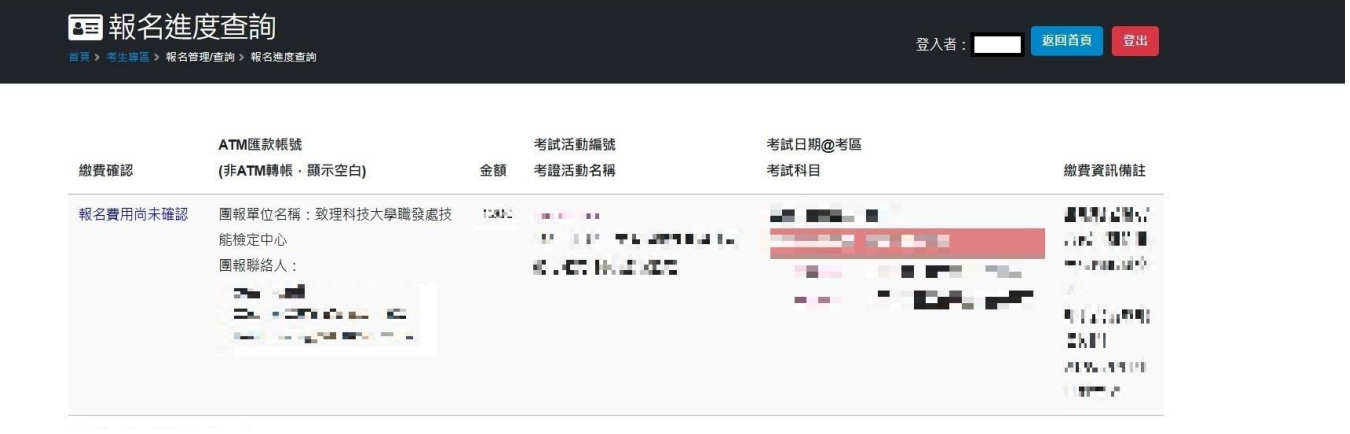